10. 月末締め処理 メニュー

| □ LPGメニュー(BPF)                                          |                                                   |                                |
|---------------------------------------------------------|---------------------------------------------------|--------------------------------|
| 上書 10-10-11 MITO LPG販売<br>27 月末締め処理                     | も業システムメニュー BPFMENU<br><mark>水戸地方エルビーガス保安セン</mark> | V081111<br><mark>ター BPF</mark> |
| 1 売掛残高一覧表(月報)<br>2 売掛金累積経過表                             | 17 月次締処理                                          |                                |
| 4 販売店月別実績表<br>5 販売店別残高管理表<br>6 販売店別実績表(A3)<br>7 未収入金残高表 |                                                   |                                |
| 9 データの保存                                                | 25 月次締連続実行                                        |                                |
| 11 商品別得意先別売上実績表<br>12 月末残高一覧表                           |                                                   |                                |
| 実行するプログラムの番号を、1-32<br>[Esc]キーを押すと、初期メニューに戻い<br>OP:      | 実行するブログラム番号 🗊<br>の数字で入力します。<br>ります。               | ESC                            |

## 10.1 売掛残高一覧表(月報)

前月末残高、当月入金、当月売上、当月末残高を販売店ごとに一覧にします。月次更新前には、必ず印刷して下さい。

| (1) | 画面 |
|-----|----|
| <-/ |    |

| ■ 売掛残高一覧表(月報) |                         |          |         |
|---------------|-------------------------|----------|---------|
| 上書 09-06-     | 16 売掛残高一覧表(月報)          | MGLZANDK | V090221 |
| キー範囲          | 1. 得意先コード               |          | 終了      |
|               | からまで                    |          |         |
| 日付範囲          | 無効です                    |          |         |
|               | からまで                    |          |         |
| 分類方法          | 1. 得意先コード順              |          |         |
| 明細印刷          | 1. 明細の印刷あり              |          |         |
| 取出条件          | 1. 消費税計算しない(規定) 👤       |          |         |
| 年間累計          | 0 (0. 税込みで印字 1. 税抜きで印字) |          |         |
| 印刷            | ▶ 印刷する (しないにするとテキストのみと  | 出力)      |         |
| 処理年月          | 200904                  |          |         |
|               |                         |          |         |
|               |                         |          |         |

(2) 操作方法

①通常はなにも入力する必要はありません。[印刷する]のチェックをはずすと、テキストファイルのみ出力します。

| INGLZANDKI) 10 AF                       | 12月分 <mark>,5151排99後</mark> 月        | 所<br>1<br>1<br>1<br>1<br>1<br>1<br>1<br>1<br>1<br>1<br>1<br>1<br>1<br>1<br>1<br>1<br>1<br>1<br>1 | (月 4日)                      | 8        | î        |             |          | 11年1月12日 8 頁 |
|-----------------------------------------|--------------------------------------|--------------------------------------------------------------------------------------------------|-----------------------------|----------|----------|-------------|----------|--------------|
| 口等<br>下<br>名名                           | ──────────────────────────────────── | 裘平<br>御秀                                                                                         | 人<br>そ<br>全相の<br>包報物<br>内容地 | 製        | ,\       | <b>装装装</b>  | 進<br>日売上 | 鱼 月末壳 極殘     |
| 0100237                                 | 275. 163                             | ••                                                                                               | 275.163                     | •        | 275.163  | •           | 409.206  | 409. 206     |
| 0 00238                                 | 1.417.705                            | ••                                                                                               | 105.010                     | 81.700   | 186.710  | 1. 230. 995 | 155.767  | 1.386.762    |
| 0 0 0 0 0 0 0 0 0 0 0 0 0 0 0 0 0 0 0 0 | 2.697.590                            | ••                                                                                               | ••                          | 318. 000 | 318.000  | 2.379.590   | 973.473  | 3.353.063    |
| 0 0 0 0 0 0 0 0 0 0 0 0 0 0 0 0 0 0 0 0 | 519. 505                             | ••                                                                                               | 54.245                      | 47.000   | 101.245  | 418.260     | 104.393  | 522. 653     |
| 0100242                                 | 2. 247                               | ••                                                                                               | 2.247                       | •        | 2.247    | •           | 12.936   | 12. 936      |
| 0100243                                 | 533. 085                             | 00                                                                                               | 153.695                     | 116.000  | 269.695  | 263.390     | 496.499  | 759. 889     |
| 0100244                                 | -159.713                             | •••                                                                                              | 24.672                      | 24.000   | 48.672   | -208.385    | 24.000   | -184. 385    |
| 0 0 0 0 0 0 0 0 0 0 0 0 0 0 0 0 0 0 0 0 | 650. 857                             | ••                                                                                               | 106.567                     | 64. 000  | 170.567  | 480.290     | 296.932  | 777. 222     |
| 01 00248<br>0 0 0 0 0                   | 263. 093                             | ••                                                                                               | 32.568                      | 24.000   | 56.568   | 206.525     | 94.224   | 300. 749     |
| 0 0 0 0 0 0 0 0 0 0 0 0 0 0 0 0 0 0 0 0 | 646. 292                             | ••                                                                                               | 63.727                      | 55. 600  | 119.327  | 526.965     | 183.847  | 710. 812     |
| 0 00253                                 | 1.457.371                            | ••                                                                                               | 160.311                     | 150. 000 | 310.311  | 1.147.060   | 426.024  | 1.573.084    |
| 0 00254                                 | -12. 355                             | ••                                                                                               | 15.200                      | 15. 200  | 30.400   | -42.755     | 22.445   | -20.310      |
| 0 0 0 0 0 0 0 0 0 0 0 0 0 0 0 0 0 0 0 0 | 903. 773                             | ••                                                                                               | 81.853                      | 61.000   | 142.853  | 760.920     | 198.781  | 959. 701     |
| 0 0 0 0 0 0 0 0 0 0 0 0 0 0 0 0 0 0 0 0 | 170. 877                             | ••                                                                                               | 170.877                     | 0        | 170.877  | •           | 85.848   | 85. 848      |
| 0 00257                                 | 380. 703                             | 00                                                                                               | 51.403                      | 40.000   | 91.403   | 289.300     | 136.642  | 425. 942     |
| 0 0 0 0 0 0 0 0 0 0 0 0 0 0 0 0 0 0 0 0 | -348.174                             | ••                                                                                               | 301.261                     | 292. 000 | 593. 261 | -941.435    | 516.490  | -424. 945    |
| 0 0 0 0 0 0 0 0 0 0 0 0 0 0 0 0 0 0 0 0 | 207.887                              | 00                                                                                               | 26.277                      | 25. 500  | 51.777   | 156.110     | 52.842   | 208. 952     |
| 01 00260<br>0 0 0 0                     | 160. 285                             | ••                                                                                               | 24.000                      | 24.000   | 48.000   | 112.285     | 28.830   | 141. 115     |

(3) 印字サンプル

①前月末売掛残

月次更新で繰越した、前月末時点の残高。 請求書が月末締めの場合は同じ金額になるが、参照データは別のもの。

②入金内訳

入金方法に従って、当月の入金額を印字する。 「前受分」は、実際の入金ではなく、当月の「前受分」の調査売上を印字。

③繰越残高

前月末売掛残 - 入金合計

④当月売上

前受分の調査売上、その他の調査売上、部品売上、手数料売上の当月合計

⑤当月末売掛残

繰越残高 + 当月壳上

#### 10.2 売掛金累積経過表

売掛金に対して入金を割り当てて、差引残高が、nヶ月以上のものを一覧にします。

(1) 画面

| ■ 売掛金累積経過表                                                                                                    |                                     |
|----------------------------------------------------------------------------------------------------|-------------------------------------|
| 上書 10-10-11 MITO 売掛金累積経過表                                                                                                    | HNLURIKA V100520                    |
| 範囲<br>得意先コード から まで                                                                                                    | <u>作会</u> ]                         |
| 担当者 「 1. 営業担当者 2. 検針担当者 3. 集金担当者 から 「 まで                                                                                         |                                     |
| 条件 3 ヶ月以上以前の売掛金が未回収のもの                                                                                                    |                                     |
| 売掛金 🛛 0.残高のあるもの 1.残高がブラスのもの 2.                                                                                                   | 残高がマイナスのもの                          |
| 入金方法 🛛 0. 入金方法に関係なく 1. 自振 2.                                                                                                    | 自振以外                                |
| 任意区分 00. 無条件<br>1. 任意区分1 から まで<br>2. 任意区分2 から まで<br>3. 任意区分3 から まで                                                               |                                     |
| 明細印刷 01.明細を印刷 2.小計で印刷                                                                                                    |                                     |
| 分類方法 ■ 1. コード順 4. 担当別コード順 7. 任意区分別コー<br>2. 五十音順 5. 担当別五十音順 8. 任意区分別五一<br>3. 検針順 6. 担当別検針順 9. 任意区分別検鎖<br>担当・任意区分別にした場合は範囲で指定した担当者 | - ド順<br>十音順<br>計順<br>・ 任意区分別に分類します。 |
|                                                                                                    |                                     |
|                                                                                                    |                                     |

(2) 操作方法

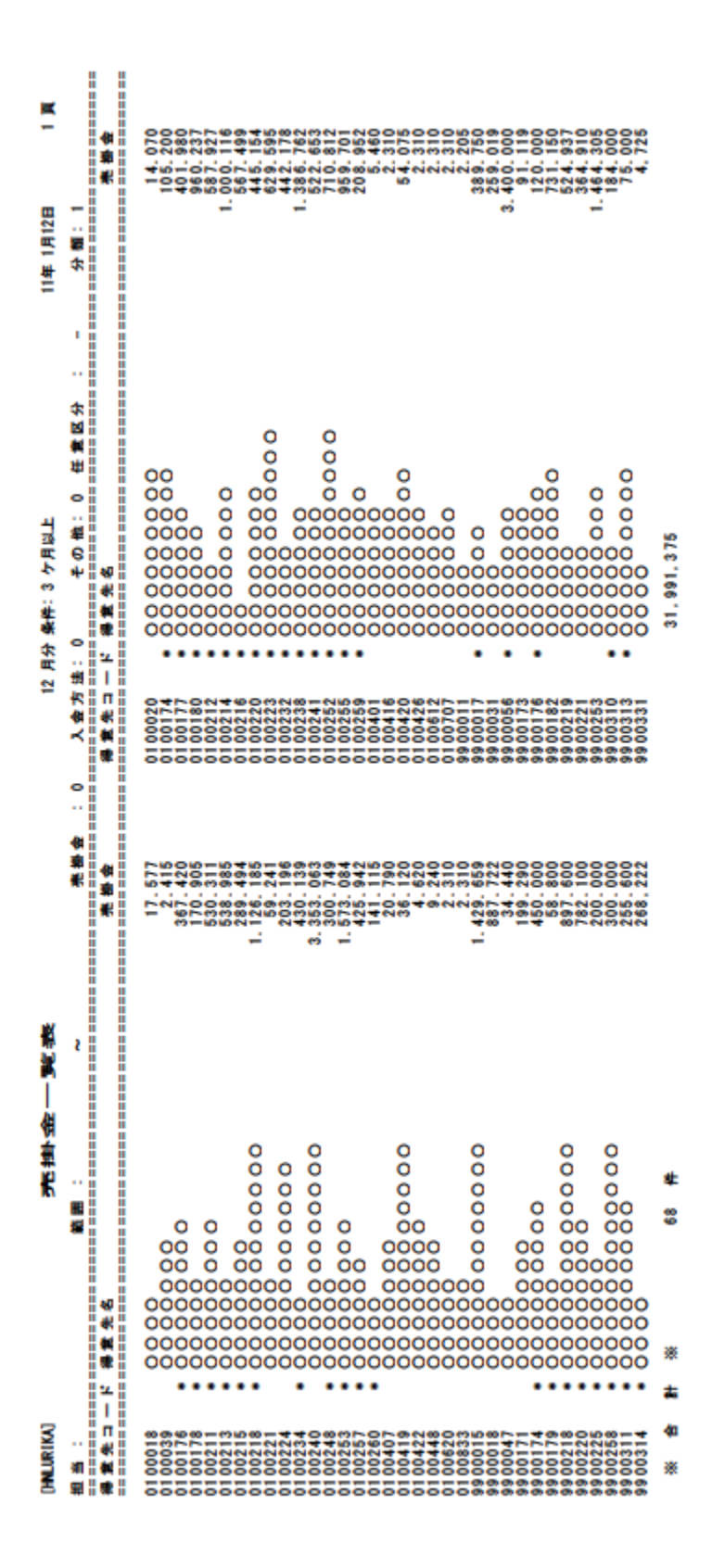

# 10.3 販売店月別実績表

販売店ごとに、調査料、部品代、その他売上額、入金額を印刷します。

(1) 画面

| 🔲 販売店月別      | 実績表          |               |                                     |
|--------------|--------------|---------------|-------------------------------------|
| 上書 1         | 0-10-11 MITO | 販売店月別実績表      | MTLHANJS V100830<br><mark>終了</mark> |
| 処理年月         | 201009       |               |                                     |
| 出力条件         | 1            | 1: 全項目(       | つは出力しない 2: 全部                       |
|              |              |               |                                     |
|              |              |               |                                     |
|              |              |               |                                     |
|              |              |               |                                     |
|              |              |               |                                     |
|              |              |               |                                     |
|              |              |               |                                     |
|              |              | いにするとデキストに中力) |                                     |
| , <b>▼</b> ∟ | 4019 S (U18  |               |                                     |
|              |              |               |                                     |

(2) 操作方法

①処理年月、出力条件を入力します。

| (SUMMUR) | 販売店月別身                                  | 5.4黄 表   | 「処理         | 年月: 2010年 09月] |         | 11年01月12日 | I X      |
|----------|-----------------------------------------|----------|-------------|----------------|---------|-----------|----------|
| 第一百一,    | 販売店名                                    | <b>*</b> | 載<br>記<br>大 | その他売上          | ×<br>83 | 4         | ×.       |
| 01 00001 | 0000000000                              | 7.245    | 2. 226      | 0              | •       | 9.471     | 32.000   |
| 01 00002 | 000000                                  | 0        | 0           | 0              | •       | 0         | 26.000   |
| 0100006  | 00000000                                | 0        | •           | 0              | •       | •         | 15. 756  |
| 01 00008 | 00000000000                             | 0        | •           | 0              | •       | •         | 23. 500  |
| 0100013  | 00000                                   | 2.415    | •           | 0              | •       | 2.415     | 2.415    |
| 0100015  | 000000000000000000000000000000000000000 | 0        | •           | 0              | •       | •         | 100.000  |
| 0100017  | 00000                                   | 41.055   | 6. 300      | 0              | •       | 47.355    | 175.969  |
| 0100018  | 0000                                    | 2.415    | •           | 0              | •       | 2.415     | •        |
| 01 00020 | 00000000                                | 2.415    | •           | 0              | •       | 2.415     | •        |
| 0100021  | 000000000000000000000000000000000000000 | 26. 145  | 1. 554      | 0              | •       | 27.699    | 59. 955  |
| 0100026  | 000000000000000000000000000000000000000 | •        | •           | 0              | •       | •         | 45.819   |
| 0100027  | 000000                                  | 2.415    | •           | 0              | •       | 2.415     | 23.000   |
| 01 00030 | 000000                                  | 0        | •           | 0              | •       | •         | 12. 600  |
| 0100035  | 000000000                               | 2.415    | •           | 0              | •       | 2.415     | 21.867   |
| 0100036  | 00000000000                             | 7.035    | 40          | 0              | •       | 7.119     | 2. 310   |
| 0100038  | 000000                                  | •        | •           | 0              | •       | •         | 82.000   |
| 0100039  | 000000                                  | 2.415    | •           | 0              | •       | 2.415     | -15. 890 |
| 0100044  | 000000                                  | 2.415    | •           | 0              | •       | 2.415     | •        |
| 0100045  | 000000000000000000000000000000000000000 | 4.830    | 777         | 0              | •       | 5.607     | •        |
| 0100049  | 00000000000                             | 2.310    | •           | 0              | •       | 2.310     | 2. 310   |
| 0100050  | 0000000                                 | 23.940   | 3. 066      | 0              | •       | 27.006    | 65. 044  |
| 0100056  | 00000000000                             | 182.805  | 30. 513     | 0              | •       | 213.318   | 633. 516 |
| 0100057  | 0000                                    | •        | •           | 0              | •       | •         | 19. 500  |
| 0100060  | 00000                                   | 0        | 0           | 0              | •       | •         | 27. 357  |
| 0100061  | 000000                                  | •        | •           | 0              | •       | •         | 39.000   |
| 0100062  | 00000000                                | •        | •           | 0              | •       | •         | 12. 600  |
| 0100065  | 0000000                                 | 39.795   | 2. 121      | 0              | •       | 41.916    | •        |
| 0100070  | 0000000                                 | 2.415    | •           | 0              | •       | 2.415     | °        |
| 0100071  | 0000000                                 | 96, 495  | 3, 780      | •              | •       | 100.275   | 15, 330  |

# 10.4 販売店別残高管理表

販売店ごとに、繰越金、前受金、売掛金、入金額を印刷します。

(1) 画面

| <b>-</b> | 売店別      | 残高表           |           |             |                    |
|----------|----------|---------------|-----------|-------------|--------------------|
|          | 上書       | 10-10-11 MITO | 販売店別残高表   | MTLHNZAN    | V100725            |
| 역        | ₽月       | 201004        | ~ 201009  | (今サイクル中の年月) | <mark>∦*≳ ∫</mark> |
|          |          |               |           |             |                    |
|          |          |               |           |             |                    |
|          | 当月       | までの残高を印字      | ≃します      |             |                    |
|          |          |               |           |             | _                  |
|          | <b>v</b> | 印刷する (しな      | いにするとテキスト | - (こ出力)     |                    |
|          |          |               |           |             |                    |

(2) 操作方法

①処理年月を入力します。

| (MTLHNZAN) | 販売店別残。                                  | <b>氰 表</b> | 2010 年  | 04 月> 2010 年 12 月 | 11年01月12日 | 1 X         |
|------------|-----------------------------------------|------------|---------|-------------------|-----------|-------------|
| 医他 1-1.    | <b>服</b> 杀店 名                           | 条技装        | 自受会     | 养姜令 (煎菜当          | (納槛) 人会合計 | <b>港上合計</b> |
| 01 00001   | 0000000000                              | 252.010    | 171.050 | 0                 | 27.736    | 108. 696    |
| 0100002    | 000000                                  | •          | 194.513 | 0                 | 207. 449  | 12.936      |
| 01 00003   | 000000                                  | 32.995     | 37.995  | •                 | 5.000     | •           |
| 01 00005   | 0000000                                 | •          | •       | •                 | •         | •           |
| 0100006    | 00000000                                | •          | 99.680  | •                 | 122. 759  | 23.079      |
| 01 00007   | 00000                                   | 56.940     | 119.185 | •                 | 64. 660   | 2.415       |
| 0100008    | 00000000000                             | 179.540    | 164.845 | •                 | 15.944    | 30. 639     |
| 01 00009   | 000000000000000000000000000000000000000 | •          | •       | •                 | •         | •           |
| 0100010    | 00000000                                | 128.265    | 138.171 | •                 | 18.600    | 8. 694      |
| 0100013    | 000000                                  | •          | •       | •                 | 11. 214   | 11. 214     |
| 0100014    | 0000                                    | 52.555     | 96. 600 | •                 | 44.045    | •           |
| 0100015    | 000000000000000000000000000000000000000 | •          | 787.875 | •                 | 833.760   | 45. 885     |
| 0100016    | 00000                                   | •          | •       | •                 | •         | •           |
| 0100017    | 000000                                  | •          | 348.846 | •                 | 1.452.396 | 1.103.550   |
| 0100018    | 0000                                    | •          | •       | 17.577            | •         | 17. 577     |
| 0100019    | 000000000000000000000000000000000000000 | •          | •       | •                 | •         | •           |
| 01 00020   | 00000000                                | •          | •       | 14.070            | •         | 14. 070     |
| 0100021    | 000000000000000000000000000000000000000 | •          | •       | 26.397            | 615. 867  | 642.264     |
| 0100023    | 0000000                                 | •          | •       | •                 | 4.830     | 4. 830      |
| 0100025    | 000000000000000000000000000000000000000 | 54.730     | •       | •                 | -54.730   | •           |
| 0100026    | 000000000000000000000000000000000000000 | 14.581     | 105.570 | •                 | 95.819    | 4. 830      |
| 0100027    | 00000                                   | 59.556     | 133.920 | •                 | 127.788   | 53. 424     |
| 0100029    | 000000                                  | 118.656    | 125.968 | •                 | 19.849    | 12. 537     |
| 01 00030   | 000000                                  | •          | 96. 585 | •                 | 99. 000   | 2.415       |
| 0100031    | 0000                                    | •          | •       | •                 | •         | 0           |
| 0100032    | 00000000                                | •          | •       | •                 | •         | 0           |
| 0100034    | 00000                                   | •          | •       | •                 | •         | 0           |
| 0100035    | 00000000                                | 68.310     | 161.118 | •                 | 111.267   | 18.459      |
| 0100036    | 00000000000                             | •          | •       | 58, 107           | 128, 163  | 186. 270    |

(3) 印字サンプル

# 10.5 販売店別実績表(A3)

販売店ごとに、繰越金、前受金、売掛金、入金額を印刷します。

(1) 画面

| 🔲 販売店別実績表   | ŧ             |                    |                   |              |                    |
|-------------|---------------|--------------------|-------------------|--------------|--------------------|
| 上書 10-1     | 10-11 MITO    | 販売店月別実績調           | 表                 | MTLHANJ2     | V100831            |
| 年度/サイウル     | 1             |                    | 1. 年度             | 2.サイクル       | <del>#</del> 令 ] _ |
| 日付範囲        | 2010          |                    | 年度は4桁、            | 年月は6桁で入力     |                    |
| センター        | 1             |                    | 1. 水戸のみ           | 2.全部         |                    |
| 販売店         |               |                    |                   |              |                    |
|             | /TAROVIEW¥TAR | 20VIEW EXE Y•¥LPO  | ;ERM¥⁊k/〒胴≓       | ■庄別宇緒末 ;+d / |                    |
| 0.400014    |               | WITCH.EXE 1. FEI C | ALL MATERIAL BACK |              |                    |
| 003689      |               |                    |                   | 000677       |                    |
| 🔽 印刷        | する(しない        | いにするとテキス           | トに出力)             |              |                    |
| MS0301 ED刷を | 開始しますか        | ۱ <u>?</u>         |                   | YES(F9) NO   | F11)               |

(2) 操作方法

①処理年月を入力します。

| <b>5</b> 唐名                 |          |               |                      |                |         |              |            |         | 販売          | 店         | 叉           | 纉         | 椴          |             |            | 4         | 「白鷺」「「「」」  | 米戸市方:<br>1月1日          | エルピー:<br>「目9 7番      | ガス保安<br>地 | センター             |                                                                                                    |  |
|-----------------------------|----------|---------------|----------------------|----------------|---------|--------------|------------|---------|-------------|-----------|-------------|-----------|------------|-------------|------------|-----------|------------|------------------------|----------------------|-----------|------------------|----------------------------------------------------------------------------------------------------|--|
| 0100                        | <br>21   | ŏŏ            | 0000                 | 0000           | 0000    | 0000         | 000        |         | 10 4 0      | × HO      | 8<br>#<br>8 | H         |            |             |            |           | FAX        | 0292 (E3)<br>0292 (E3) | 5411 (Ft<br>1459 (Ft | G         |                  |                                                                                                    |  |
| 4                           | 140      |               |                      |                |         |              |            |         | *<br>1      | 4<br>4    | ກ<br>* ສ    | *<br>8    | 1<br>1     |             |            |           |            |                        | Ī                    |           | -                | *                                                                                                    |  |
| -                           |          |               |                      |                |         |              | 大型A        | 大型日     | 大型の         | 大型の       | 大壁匠         | ¥≣r       | ¥≣o        | 大陸王         | 大型1        | 大陸し       | 大戦大        | 大型し                    |                      |           | ·<br>·<br>·<br>· | (<br>(<br>(<br>(<br>(<br>(<br>(<br>)<br>)<br>)<br>(<br>)<br>(<br>)<br>)<br>(<br>)<br>)<br>(<br>)<br>(<br>)<br>)<br>(<br>)<br>(<br>)<br>(<br>)<br>)<br>(<br>)<br>(<br>)<br>)<br>(<br>)<br>(<br>)<br>)<br>(<br>)<br>)<br>)<br>)<br>(<br>)<br>)<br>)<br>(<br>)<br>)<br>)<br>)<br>(<br>)<br>)<br>)<br>)<br>(<br>)<br>)<br>)<br>)<br>(<br>)<br>)<br>)<br>)<br>)<br>(<br>)<br>)<br>)<br>)<br>)<br>(<br>)<br>)<br>)<br>)<br>(<br>))<br>)<br>)<br>)<br>(<br>)<br>)<br>)<br>)<br>)<br>(<br>))<br>)<br>)<br>)<br>(<br>))<br>)<br>)<br>)<br>(<br>))<br>)<br>)<br>)<br>(<br>))<br>)<br>)<br>)<br>(<br>))<br>)<br>)<br>)<br>(<br>))<br>)<br>)<br>)<br>)<br>(<br>))<br>)<br>)<br>)<br>(<br>))<br>)<br>)<br>)<br>)<br>(<br>)<br>)<br>)<br>)<br>)<br>)<br>)<br>)<br>(<br>))<br>)<br>)<br>)<br>)<br>)<br>)<br>(<br>))<br>)<br>)<br>)<br>)<br>)<br>)<br>(<br>))<br>)<br>)<br>)<br>)<br>)<br>)<br>)<br>)<br>)<br>)<br>)<br>)<br>)<br>)<br>)<br>)<br>)<br>) |  |
|                             |          | 2,310FF       | 2, 310FF             | 105円           | 1,000円  |              | 3, 150 FE  | 5, 200H | 10, 500FJ   | 16, 7 60H | 21, 000FE   | 26, 250FH | 31, 5 00FF | 42, 000FF 1 | 22, 5 COFF | 53, 000FH | 3, 500FF 8 | M, 000 FI              |                      |           |                  |                                                                                                    |  |
| 104K                        |          | 8<br>18, 460  |                      | 9 <u>80</u>    |         |              |            |         |             |           |             |           |            |             |            |           |            |                        |                      | 1, 564    |                  | 20, 559                                                                                                    |  |
| 10#<br>06.9                 | 20, 559  | 8<br>117, 610 | 22<br>23, 730        | 8, 065         |         |              | 3, 150     |         | - 08<br>- 0 |           |             |           |            |             |            |           |            |                        |                      | 12,684    |                  | 00,979                                                                                                    |  |
| 104                         | 200, 979 | 48, 200       | 8)<br>8)<br>8)<br>8) | 34<br>3,570    |         |              | 9, 450     | 5 280-  |             |           |             |           |            |             |            |           |            |                        |                      | 5,187     |                  | 115,867                                                                                                    |  |
| 104<br>07.8                 | 115, 867 | 30<br>76,230  | 6<br>13, 890         | °8             |         |              | 3<br>9,450 |         |             |           |             |           |            |             |            |           |            |                        |                      | 1,554     | _                | N27.101                                                                                                    |  |
| 10#<br>081                  | 101, 724 | 20<br>20,020  | 2,310                | ° 8            |         |              | 6,300      |         |             |           |             |           |            |             |            |           |            |                        |                      |           |                  | 59,965                                                                                                    |  |
| #01<br>60<br>10             | 59, 965  | 20, 750       | 2,310                | °.8            |         | 2<br>18<br>1 |            |         |             |           |             |           |            |             |            |           |            |                        |                      | 1,554     |                  | 27,000                                                                                                    |  |
| 10 <del>4</del><br>103      | 27, 669  | 25,410        | 8<br>18, 480         | 1,575          |         | 5,220        |            |         |             |           |             |           |            |             |            |           |            |                        |                      | 1,554     |                  | 52,200                                                                                                    |  |
| 10#<br>11                   | 50, 200  | 8<br>16, 480  | 2,310                | ~ <u>%</u>     |         |              | 6,300      |         |             |           |             |           |            |             |            |           |            |                        |                      |           |                  | 27,005                                                                                                    |  |
| 10 <del>4</del><br>12月      | 27, 625  |               |                      |                |         |              |            |         |             |           |             |           |            |             |            |           |            |                        |                      |           |                  |                                                                                                    |  |
| #10<br>11<br>11<br>11<br>11 |          |               |                      |                |         |              |            |         |             |           |             |           |            |             |            |           |            |                        |                      |           |                  |                                                                                                    |  |
| 11 #F                       |          |               |                      |                |         |              |            |         |             |           |             |           |            |             |            |           |            |                        |                      |           |                  |                                                                                                    |  |
| 11年<br>03月                  |          |               |                      |                |         |              |            |         |             |           |             |           |            |             |            |           |            |                        |                      |           |                  |                                                                                                    |  |
| 108-10<br>1                 | 615, 867 | 374, 220      | 145, 220             | 158<br>16, 590 |         | 7, 350       | 34, 660    | 100     | - 88<br>91  |           |             |           |            |             |            |           |            |                        |                      | 24, 067   | -                | 51 6, <b>8</b> 67                                                                                                    |  |
|                             |          |               |                      |                |         |              |            |         |             |           |             |           |            |             |            |           |            |                        |                      |           |                  |                                                                                                    |  |
|                             |          |               |                      |                |         |              |            |         |             |           |             |           |            |             |            |           |            |                        |                      |           |                  |                                                                                                    |  |
|                             |          |               |                      |                |         |              |            |         |             |           |             |           |            |             |            |           |            |                        |                      |           |                  |                                                                                                    |  |
|                             | 615, 867 | 374, 220      | 62<br>143, 220       | 158<br>16, 580 |         | 7, 360       | 34,600     | 5 200   | 10 80 1     |           |             |           |            |             |            |           |            |                        |                      | 24, 067   | -                | 515,867                                                                                                    |  |
|                             | ()       | 大学学校          | 115,067              | (2) A 🎕        | 181 015 | (00)         |            | -       |             | 313 1415  | •           |           |            |             |            |           |            | 2011年                  | :01 A12A             | 14:16/01  | -                |                                                                                                    |  |

# (3) 印字サンプル

## 10.6 未収入金残高表

未収入金残高(前サイクルの調査料不足分)を印刷します。

(1) 画面

| 上書 10-10-11 MITO 未収入金残高表 MTLMISYU V1007 | '25      |
|-----------------------------------------|----------|
| 処理年月 201009                             | <u>:</u> |
| 完納 1 1: 完納すみは出力しない<br>2: 完納すみも出力する      |          |
|                                         | ,        |
|                                         |          |
|                                         |          |
| ▶ 印刷する (しないにするとテキストに出力)                 |          |
|                                         |          |

(2) 操作方法

①処理年月、完納を入力します。

| (Mailland)  |                 | 未収入金残高表 | (前回調査不足    | 「「「」」の「「」」では、「」」の「」」では、「」」の「」」では、「」」のでは、「」」のでは、「」」のでは、「」」のでは、「」」のでは、「」」のでは、「」」のでは、「」」のでは、「」」のでは、「」」の | 年月: 2010年11 | <b>F</b> ]    | 11 年 01 月 12 日 | X - |
|-------------|-----------------|---------|------------|----------------------------------------------------------------------------------------------------|-------------|---------------|----------------|-----|
| 第一百一,       | <b>展养店</b><br>名 |         | 御父輩に乍      | ≝月売上                                                                                                 | 当月入金<br>当人会 | <b>御火 第</b> 月 |                |     |
| 99 00011    | 0000            |         | 2.205      | •                                                                                                    | •           | 2.205         |                |     |
| 99 00015    | 0000000000      |         | 1.588.510  | •                                                                                                    | 158.851     | 1.429.659     |                |     |
| 99 00017    | 000000          |         | 589.750    | •                                                                                                    | 100.000     | 489.750       |                |     |
| 99 000 18   | 0000            |         | 947.722    | •                                                                                                    | 30.000      | 917.722       |                |     |
| 99 00031    | 0000            |         | 259.019    | •                                                                                                    | 0           | 259.019       |                |     |
| 99 00047    | 0000            |         | 34.440     | •                                                                                                    | 0           | 34.440        |                |     |
| 9900056     | 0000000         |         | 3.800.000  | •                                                                                                    | 200.000     | 3. 600. 000   |                |     |
| 9900146     | 0000000         |         | 30.000     | •                                                                                                    | 30.000      | 0             |                |     |
| 99 00171    | 0000000         |         | 199.290    | •                                                                                                    | •           | 199.290       |                |     |
| 9900173     | 0000000         |         | 91.119     | •                                                                                                    | •           | 91.119        |                |     |
| 99 00174    | 000000000       |         | 550.000    | •                                                                                                    | 50.000      | 500.000       |                |     |
| 99 00176    | 00000000        |         | 180.000    | •                                                                                                    | 30.000      | 150.000       |                |     |
| 99 00179    | 00000           |         | 98.000     | •                                                                                                    | 19.600      | 78.400        |                |     |
| 9900182     | 000000000       |         | 731.150    | •                                                                                                    | 0           | 731.150       |                |     |
| 99 002 15   | 0000000         |         | 50.000     | •                                                                                                    | 50.000      | 0             |                |     |
| 99 002 18   | 0000000000      |         | 950.400    | •                                                                                                    | 26.400      | 924.000       |                |     |
| 99 002 19   | 00000           |         | 524.937    | •                                                                                                    | 0           | 524.937       |                |     |
| 99 00220    | 00000000        |         | 829.500    | •                                                                                                    | 23.700      | 805.800       |                |     |
| 99 00 2 2 1 | 00000           |         | 364.910    | •                                                                                                    | •           | 364.910       |                |     |
| 99 00225    | 000000          |         | 300.000    | •                                                                                                    | 50.000      | 250.000       |                |     |
| 99 00253    | 00000000        |         | 1.464.305  | •                                                                                                    | •           | 1.464.305     |                |     |
| 9900258     | 0000000000      |         | 500.000    | •                                                                                                    | 100.000     | 400.000       |                |     |
| 99 003 10   | 00000           |         | 200.000    | •                                                                                                    | 8.000       | 192.000       |                |     |
| 99 00311    | 000000000       |         | 284.000    | •                                                                                                    | 14.200      | 269.800       |                |     |
| 99 00313    | 000000000       |         | 125.000    | •                                                                                                    | 25.000      | 100.000       |                |     |
| 99 00314    | 0000            |         | 318.222    | •                                                                                                    | •           | 318.222       |                |     |
| 99 00331    | 0000            |         | 4.725      | •                                                                                                    | •           | 4.725         |                |     |
|             | •<br>±<br>•     |         | 15.017.204 | •                                                                                                    | 915.751     | 14, 101, 453  |                |     |

#### 10.7 **月末締め処理**

当月分を確定させて、翌月処理を開始するための準備を行います。

(1) 画面

| ■ 月次鐘処理                                                                                                    |                     |                           |
|----------------------------------------------------------------------------------------------------|---------------------|---------------------------|
| 上書 10-10-11 MITO 月次締処理 HNP                                                                                                 | 'GETS2 V            | 100410<br><mark>終了</mark> |
| 1009 分の締処理 (年月)                                                                                                    |                     |                           |
| 月末締め処理は、当月売上げ/入金を集計して、翌月への繰り<br>作成します。この処理を実行するには、「売掛金管理台帳」を<br>しておく必要があります。締め処理後には印刷することができ<br>締め処理後には、速やかに月初め処理を実行して下さい。 | 越しを<br>先に印刷<br>ません。 |                           |
| **************************************                                                                                     | ****                |                           |
| *                                                                                                    | *                   |                           |
| *                                                                                                    | *                   |                           |
|                                                                                                    | *                   |                           |
| ***************************************                                                                                    | ****                |                           |
| ▶ 月末締め処理後に、自動的に、「月初め処理」を実行する                                                                                               |                     |                           |
| YES(F9)                                                                                                    | NO(                 | F11)                      |

- (2) 操作方法
  - 画面に、今回処理するデータの年月が表示されますが、これはシステム定数の処理年月であり、変更することはできません。

「売掛金管理台帳の出力がまだ済んでいません」のメッセージが表示された場合は、 締め処理を行うことができません。

□ 月末締め処理後に、自動的に... にチェックを入れた場合には、月末締め処理後に自動的に、「月初め処理」が実行されま す。

② 「確認」に対して、YES を選択すると、締処理が開始され、総括表が印刷されます。 画面中に、

販売マスター処理中

売上累積マスター処理中

などと表示されますが、プログラムの実行過程を示しているのであって、何も対応する必要 はありません。

③ 上の画面が消えると、締処理は終了です。続けて、データ領域の再編成などのプログラムが 実行されますが、なにも操作する必要はありません。

## 10.8 月始め処理

月末締処理に続いて実行します。この処理を行うと、システム定数の処理年月が+1されます。 また、新しい月で請求が必要な分割金の請求データがつくられます。

(1) 画面

| ■ 月初処理 | 割賦請求作成                              |           |                      |
|--------|-------------------------------------|-----------|----------------------|
| 上書     | 10-10-12 MITO-2 割賦請求データ作成           | HNSGETS2  | V100301<br><u>終了</u> |
|        | 当月の割賦請求明細を作成します<br>2010年08月の処理を行います |           |                      |
| ļ      |                                     | YES(F9) N | 0(F11)               |

(2) 操作方法

①続行してよければ、「YES」を選択して下さい。

システムの処理年月を+1するとともに、割賦、分割金の請求データを作成 します。

## 10. **9** 月次締連続実行

次の処理のプログラムが連続で実行されます。 売掛残高一覧表 販売店実績ファイルの更新 データの保存 月次締処理

各プログラムの操作は単体の場合と同じです。